## Kurzweil 3000 Read the Web Extension for Chrome and Firefox

## Set up the Read the Web extension for Chrome

If you use Chrome as your default web browser, Kurzweil has both an app and an extension. Use the **Kurzweil 3000 Chrome app** to quickly access the web app login page.

Use the Kurzweil Read the Web extension to add a reading toolbar and reading options to your browser.

- Launch Chrome
- Go to the Chrome App Store and search for "Kurzweil" or "K3000"

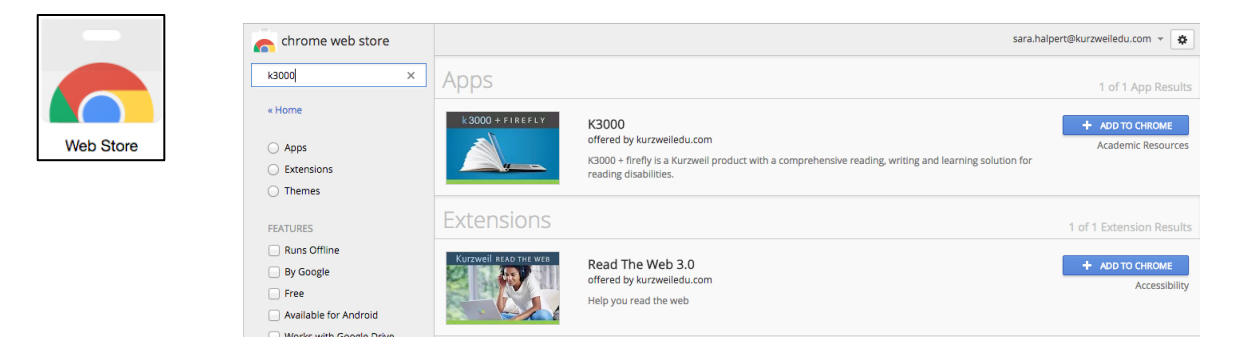

Click **Add to Chrome** for both the Kurzweil 3000 app and the Read the Web extension. (Note: Kurzweil 3000 does not need to be installed on the computer. Only your login is required.)

The Kurzweil 3000 Chrome app will be added to your Apps pa Click it to go directly to the Kurzweil 3000 Web App login page https://www.kurzweil3000.com

The Kurzweil 3000 Web app is covered in more detail in the Web App section.

The **Kurzweil Read the Web extension** will add the Kurzweil icon to the upper right corner of Chrome.

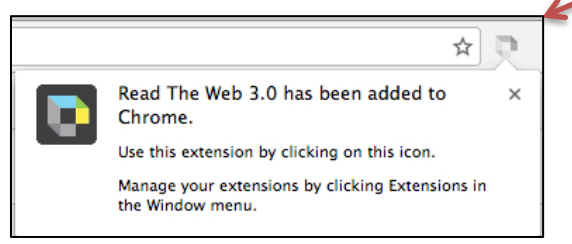

## Set up Mozilla Firefox to Read the Web

The Read the Web toolbar can be installed into the Firefox browser.

Go to <a href="https://www.kurzweiledu.com">https://www.kurzweiledu.com</a>, choose Products at the top right, Software Updates, scroll down to Other Tools and choose your version.

Follow on-screen directions to install.

In Firefox there will be a Kurzweil icon in the upper right of the browser bar

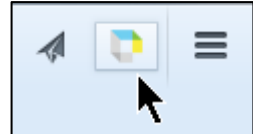

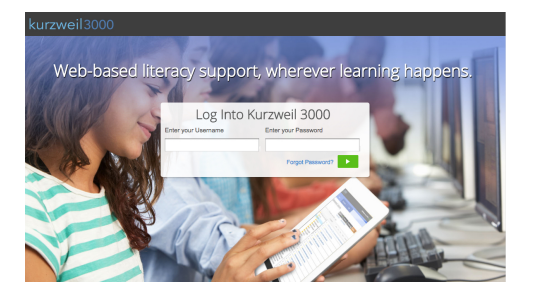

## Using Chrome or Mozilla Firefox to Read the Web

When you browse to a page with readable text, click the icon and login using your Kurzweil 3000 username and password.

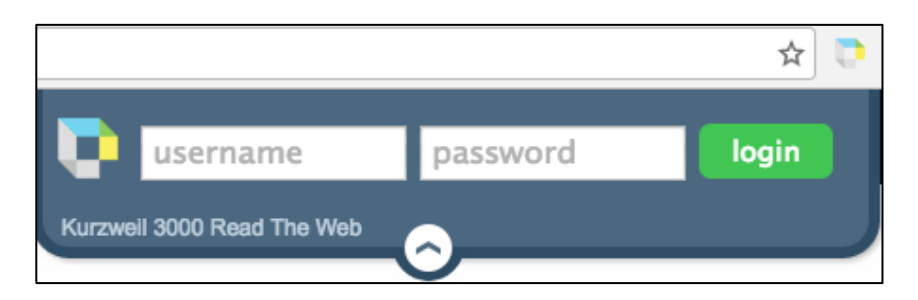

Reading, dictionary, and translation buttons are available to use on any web page.

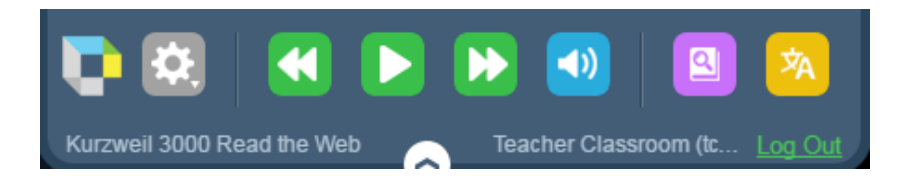

Click the **Options button** for all of the same reading options you use in Kurzweil 3000, the web app and the iPad app, as well as the changing the position of the mini toolbar.

| oice                 | Unit         |
|----------------------|--------------|
| Heather - US English | Word         |
| Reading Speed        | Sentence     |
| Normal               | Paragraph    |
| ∧ Faster             | Mode         |
| V Slower             | Continuous   |
|                      | Self Paced   |
|                      | Word by Word |